## Mehrere Papierfotos auf einmal scannen

## Ein Tipp aus "Photoshop Elements professionell nutzen"

Kürzlich hat mir meine Cousine einen ganzen Stapel Papierfotos aus längst vergangenen Tagen in die Hand gedrückt. "Kannst du mir die mal eben scannen?". Das schien mir auf den ersten Blick leichter gesagt als getan. Doch glücklicherweise kann Photoshop Elements erkennen, wenn ein Scandurchlauf mehrere Fotos enthält. Auf Wunsch fischt das Programm jede Aufnahme heraus und legt sie in einer eigenen Bilddatei ab. Und so geht's:

- Legen Sie möglichst viele Papierfotos auf das Vorlagenglas Ihres Scanners.
- Wechseln zum Editor von Photoshop Elements und starten Sie den Scanner via Datei, Importieren. Photoshop Elements erzeugt eine Bilddatei, die alle eingescannten Fotos enthält.
- Gehen Sie nun auf Bild, gescannte Fotos teilen Photoshop Elements fischt alle Aufnahmen aus Ihrem Scan heraus und legt sie in separaten Bilddateien ab.
- Speichern Sie jede Bilddatei einzeln.

**Tipp:** Dieses Verfahren eignet sich nicht so gut, wenn Sie etwas missglückte Aufnahmen nach dem Scannen noch aufbereiten möchten. Derartige Problemkandidaten sollten sie einzeln scannen – mit den für sie optimalen Einstellungen.